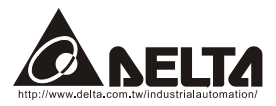

# DeviceNet (CME-DN01)

# 使用手册

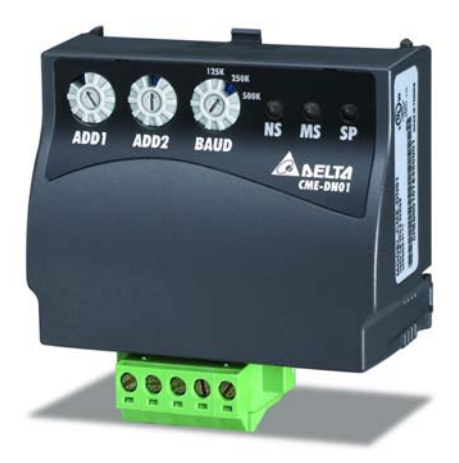

DeviceNet 是 ODVA(Open Device Vendor Association) 的注册商标。

Delta 公司保留不经通知而修改此文件之权利。

| 第 | 一章 前言                 | .1  |
|---|-----------------------|-----|
|   | 1.1 交货检查              | . 1 |
|   | 1.2 手册内容              | . 1 |
|   | 1.3 特点                | .2  |
| 第 | 二章 概观                 | .3  |
|   | 2.1 外观                | .3  |
|   | 2.2 说明                | .3  |
|   | 2.3 实例                | .4  |
|   | 2.4 主干线(trunk line)距离 | .4  |
|   | 2.5 支线(drop cable)长度  | .4  |
|   | 2.6 安装                | .5  |
| 第 | 三章 快速安装指南             | .7  |
|   | 3.1 安装设定              | .7  |
|   | 3.2 EDS 档案描述          | . 8 |
|   | 3.3 MAC ID 及传输速率      | . 8 |
|   | 3.4 输入/输出资料           | .9  |
| 第 | 四章 组态设定               | 11  |
| 第 | 五章 错误讯息指示与故障排除        | 15  |
|   | 5.1 Network LED       | 15  |
|   | 5.2 Module LED        | 16  |

| 附录 C | Auto EDS Generator Software | 29 |
|------|-----------------------------|----|
| 附录 B | DeviceNet Object            | 19 |
| A.3  | 产品认证                        | 18 |
| A.2  | 安装环境                        | 17 |
| A.1  | 外型尺寸                        | 17 |
| 附录 A | 安装信息                        | 17 |
| 5.3  | SP LED                      | 16 |
| 53   | SPIED                       | 16 |

第一章 前言

# 1.1 交货检查

每部 CME-DN01 出厂前,均经严格之品管,并做强化之防撞包装处理,包装盒内应包含 下列对象:

- 一台CME-DN01,
- 一条通讯线(RJ-45,8支脚),
- 一张简易安装说明书。

注: 若你所收到的 CME-DN01 与上述对象有所不同,请您与接洽之代理商或经销商联络。

# 1.2 手册内容

- 第二章 介绍如何使用CME-DN01,
- 第三章 描述如何安装设定,
- 第四章 描述如何依你的需求来安装CME-DN01,
- 第五章 根据LED的显示状态来做相对应的问题处理,
- 附录A提供你在安装CME-DN01可能所需的信息,
- 附录B定义DeviceNet object classes, class services and attributes,
- 附录C描述如何使用"AutoEDS"此软件,以方便使用者根据所连接的drive产 生相对应的EDS file,
- 变频器各系列的韧体版本需符合下列表格:

| 台达变频器 | 韧体版本      |
|-------|-----------|
| VFD-E | 2.02 版及以上 |

### 第一章 前言 | CME-DN01

# 1.3 特点

- 通讯配接器(communications adapter device)可做为DeviceNet网络及 MODBUS网络的网关。
- 直接安装于变频器机身上。
- CME-DN01是按照DeviceNet协议里头Communications Device Profile 12 (0xC)所定义的标准制作。
- CME-DN01提供了8个I/O address,而且可以透过设定的方式来控制长度,然后透过DeviceNet manage software system (Ex:RA的RSNetWorx®) 来设定I/O mapping address,可让使用者更灵活的透过阶梯图 (Ex:RA的RSLogix 500®) 来控制VFD以得到想要监控的数据与欲对VFD所发出的命令。
- 不需额外的电源。电源是由连接至变频器(VFD系列)的RS-485所提供。 CME-DN01包装盒内的八支脚RJ-45通讯线是用来连接变频器的RS-485与 CME-DN01的变频器以供应电源。一旦连接完成,CME-DN01即可操作。
- 所支持的DeviceNet Group2 slave有
  - Explicit connection
  - Polled connection
- Object Model

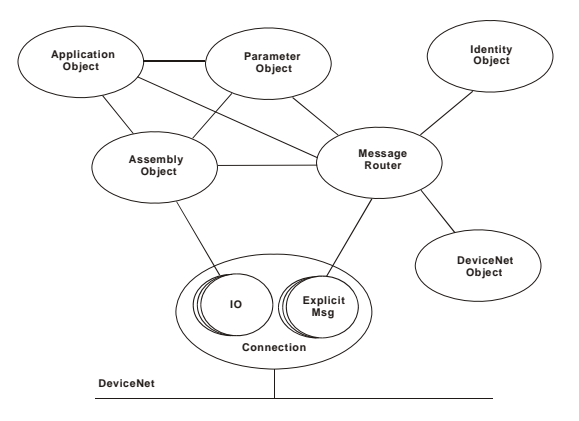

第二章 概观

# 2.1 外观

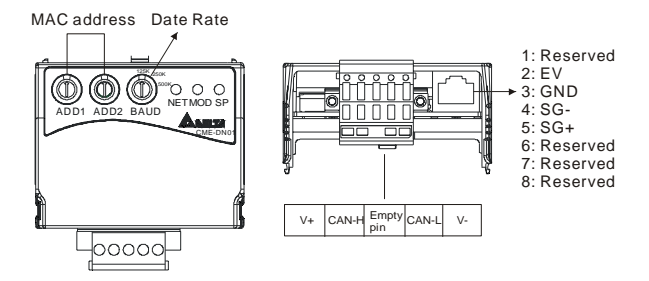

### 2.2 说明

| 双色LED灯<br>(Network,Module 及 SP灯) | 提供使用者来分析DeviceNet网络及连接变频器的状态,<br>然后再根据第五章troubleshooting来解决问题。                                                                                                    |  |  |
|----------------------------------|----------------------------------------------------------------------------------------------------|--|--|
| MAC address                      | 设定CME-DN01于DeviceNet网络中的实体地址。                                                                                                    |  |  |
| Data rate                        | 使用这个开关来设定CME-DN01连上DeviceNet网络的<br>接鲍率。                                                                                                    |  |  |
| RS-485埠                          | 透过RJ-45连接至变频器,其SG+与SG-表示讯号线,而<br>CME-DN01的电源亦透过此联机接到变频器,然后由变<br>频器输出15V来供给CME-DN01。                                                                                                    |  |  |
| DeviceNet 连接                     | <ul> <li>CME-DN01提供一个5-pin Phoenix connector来使CME-DN01连上DeviceNet网络。</li> <li>● 何谓 5-pin Phoenix connector <ol> <li>Red: V+, power supply.</li> <li>White: CAN_H, signal high.</li> <li>Bare: SHIELD, shield.</li> <li>Black: V-, common.</li> </ol> </li> </ul> |  |  |

#### 第二章 概观 | CME-DN01

# 2.3 实例

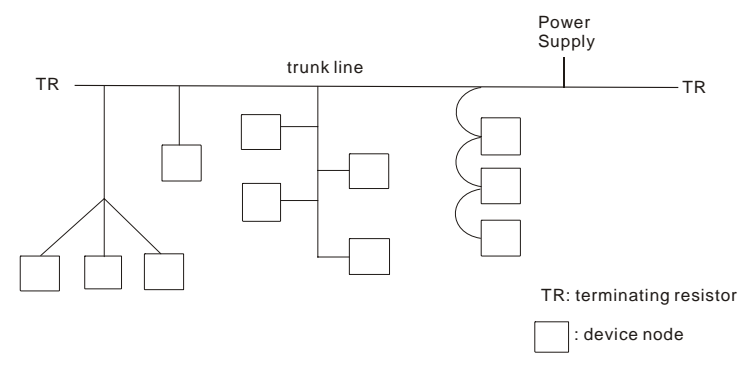

# 2.4 主干线(trunk line)距离

任两点的距离不得超过资料所能使用之最大距离。请参考下表以选择适当的线长。

| Data rate  | 最长距离<br>(flat cable) | 最长距离<br>(thick cable) | 最长距离<br>(mid cable) | 最长距离<br>(thin cable) |
|------------|----------------------|-----------------------|---------------------|----------------------|
| 125k bit/s | 420m (1378 ft)       | 500m (1640 ft)        | 300m (984 ft)       | 100m (328 ft)        |
| 250k bit/s | 200m (656 ft)        | 250m (820 ft)         | 250m (820 ft)       | 100m (328 ft)        |
| 500k bit/s | 75m (246 ft)         | 100m (328 ft)         | 100m (328 ft)       | 100m (328 ft)        |

注: 配线所选用的的 cable 请参照 DeviceNet Specifications 中的 "Appendix B -- DeviceNet Cable Profiles",选用里头的建议的 cable 方能保证最大距离。

# 2.5 支线(drop cable)长度

支线是连接 DeviceNet cable system 的结点与 DeviceNet trunk 间的线路。请参考下表以选择适当的线长。

| Data Rates | 125 Kbps       | 250 Kbps      | 500 Kbps      |
|------------|----------------|---------------|---------------|
| 最大的支线长度    | 6 m (20 ft)    | 6 m (20 ft)   | 6 m (20 ft)   |
| 最长的累计支线长度  | 156 m (512 ft) | 78 m (256 ft) | 39 m (128 ft) |

注: 配线所选用的的 cable 请参照 DeviceNet Specifications 中的 "Appendix B -- DeviceNet Cable Profiles",选用里头的建议的 cable 方能保证最大距离。

# 2.6 安装

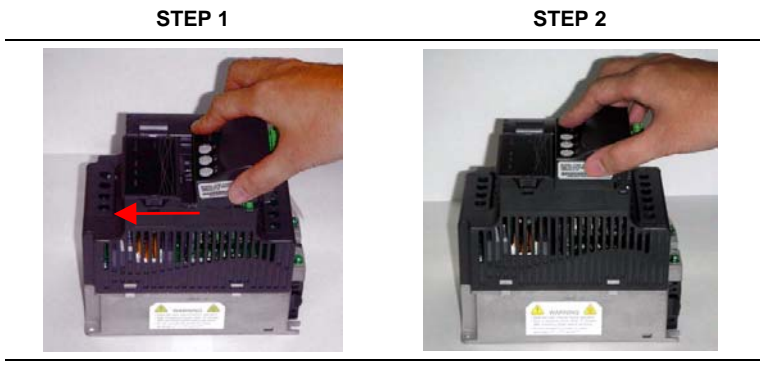

STEP 3

STEP 4

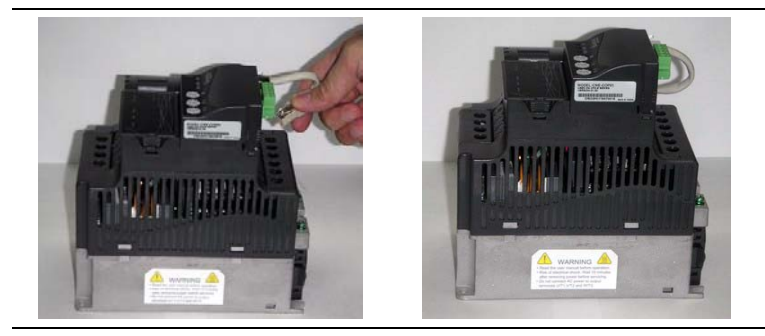

第二章 概观 | CME-DN01

第三章 快速安装指南

### 3.1 安装设定

步骤一 设定变频器通讯格式为 19200 RTU 8, N, 2,

- 步骤二 设定变频器的频率来源为 RS-485,
- 步骤三 设定变频器的运转指令来源为通讯接口,

注意: 请参考下表以设定各变频器参数。

| VFD-E    | Description |  |  |
|----------|-------------|--|--|
| P02-00=3 | 频率来源        |  |  |
| P02-01=3 | 运转指令来源      |  |  |
| P09-01=2 | 传输速率 19200  |  |  |
| P09-04=3 | RTU 8, N, 2 |  |  |

步骤四使用 RJ-45(8支脚)来连接 CME-DN01的 RS-485 及变频器。

步骤五 将EDS檔 (EDS档产生器,可至台达网站下载

<u>http://www.delta.com.tw/industrialautomation/</u>) 加入DeviceNet 网络整合工具软件。 步骤六 使用 DeviceNet 网络整合工具软件的操作方法来连接 CME-DN01。

注: 请确认 VFD-E 的参数已设定如上表所示,若非,则 CME-DN01 将无法正常操作。在 完成步骤四后,则 CME-DN01 的 SP 指示灯应亮绿灯,此时代表 CME-DN01 与变频器正 在进行通讯;若完成步骤四时, SP 不是显示绿灯的话,请参照"第五章错误讯息指示与故 障排除"来解决问题。

## 3.2 EDS 档案描述

功能: 是在 DeviceNet management software tool (Ex:RA 的 RSNetWorx®) 里头所使用,当这个 tool 欲辨别所连接为哪一种 VFD 以及想直接透过此一软件接口来修改 VFD 本身的设定时,便需要有 EDS 这个档案。

为了使用正确的 ESD 档案,请先由参数确认变频器系列及韧体的版本。再依照下列的 ESD 档案命名规则来选择正确的 EDS 档案。

Ex: DN\_E\_2p03\_0.eds

| | |\_\_\_\_EDS 版本 | |\_\_\_\_\_VFD 软件版本 (V2.03) |\_\_\_\_\_VFD-E 系列

### 3.3 MAC ID 及传输速率

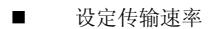

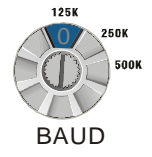

| Switch value | 0    | 1    | 2    | 其它  |
|--------------|------|------|------|-----|
| 传输速率         | 125K | 250K | 500K | 不使用 |

■ 设定 MAC 地址:请用十进制设定。

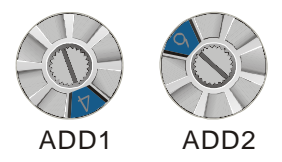

| 位置    | 说明                                                                                 |  |  |
|-------|------------------------------------------------------------------------------------|--|--|
| 0-63  | 此范围的地址为合法地址。设定此范围的地址前,需先确认您所要<br>使用的地址没有与其它的节点重复,否则将无法上线,且 NET LED<br>将会呈现 RED 状态。 |  |  |
| 64-99 | 此为非法地址范围,且 NET LED 将会呈现 RED 状态。                                                    |  |  |

范例 ADD1: 3, ADD2: 6, 传输速率: 500k

此时 MAC ID 的值是 36,而不是 0x36 且鲍率为 500k。

### 3.4 输入/输出资料

I/O poll 的信息默认值为 4 个 bytes 的输入及 4 个 bytes 的输出资料。

|  | 从变频器输入 | \资料至DeviceNet | (只读) |
|--|--------|---------------|------|
|--|--------|---------------|------|

| Word               | 功能            |  |  |
|--------------------|---------------|--|--|
| 0                  | 变频器状态 (2101H) |  |  |
| 1                  | 频率指令 (2102H)  |  |  |
| 从DeviceNet输出资料至变频器 |               |  |  |
| Word               | 功能            |  |  |
| 0                  | 运转命令 (2000H)  |  |  |
| 1                  | 频率命令 (2001H)  |  |  |

■ 请参考各变频器机种的使用手册来设定上表。

# 

若你的 CME-DN01 在使用前还未设定的话,你可以使用它连接 DeviceNet 网络。此时,CME-DN01 提供一个预设 I/O 设定如上表所示。当上电时,CME-DN01 可用此预设 I/O 值透过网络来交换资料。若你需要设定 I/O,请参考下一章节。

第三章 快速安装指南 | CME-DN01

# 第四章 组态设定

CME-DN01 也提供其它功能给使用者依需求来设定。 CME-DN01 支持一个叫 DataConf (0x95)的对象。你可以藉由 DeviceNet 组态设定或网络 整合工具软件来设定。而 DataConf 对象定义为:

### Class 0x95 Data Configure

Class Attributes

| Attribute ID | Access Rule | Name     | Data Type |
|--------------|-------------|----------|-----------|
| 1            | Get         | Revision | UINT      |

Instance 1

| Attribute<br>ID | Access<br>Rule | Name        | Data Type | Description                                                                                                 |
|-----------------|----------------|-------------|-----------|----------------------------------------------------------------------------------------------------|
| 2               | Get/Set        | Config_flag | USINT     | <ul><li>0: CME-DN01 will use this object for I/O message</li><li>1: CME-DN01 use default setting.</li></ul> |
| 3               | Get/Set        | NetCtrl     | USINT     | 0: controlled local.<br>1: controlled by network.                                                           |
| 4               | Get/Set        | NetRef      | USINT     | 0: set speed local,<br>1: set speed by network.                                                             |
| 5               | Get/Set        | LossDNTreat | USINT     | 0: Ignore and continue<br>1: Stop according to "Stop method".                                               |
| 17              | Get/Set        | Dlen_in     | USINT     | Length of input data                                                                                        |
| 18              | Get/Set        | Dlen_out    | USINT     | Length of output data                                                                                       |
| 19              | Get/Set        | Data_in[0]  | UINT      | 1 <sup>st</sup> word input data                                                                             |
| 20              | Get/Set        | Data_in[1]  | UINT      | 2 <sup>nd</sup> word input data                                                                             |
| 21              | Get/Set        | Data_In[2]  | UINT      | 3 <sup>rd</sup> word input data                                                                             |
| 22              | Get/Set        | Data_in[3]  | UINT      | 4 <sup>th</sup> word input data                                                                             |
| 23              | Get/Set        | Data_in[4]  | UINT      | 5 <sup>th</sup> word input data                                                                             |
| 24              | Get/Set        | Data_in[5]  | UINT      | 6 <sup>th</sup> word input data                                                                             |
| 25              | Get/Set        | Data_in[6]  | UINT      | 7 <sup>th</sup> word input data                                                                             |
| 26              | Get/Set        | Data_in[7]  | UINT      | 8 <sup>th</sup> word input data                                                                             |

#### 第<u>四章 组态设定</u>| CME-DN01

| Attribute<br>ID | Access<br>Rule | Name        | Data Type | Description                      |
|-----------------|----------------|-------------|-----------|----------------------------------|
| 49              | Get/Set        | Data_out[0] | UINT      | 1 <sup>st</sup> word output data |
| 50              | Get/Set        | Data_out[1] | UINT      | 2 <sup>nd</sup> word output data |
| 51              | Get/Set        | Data_out[2] | UINT      | 3 <sup>rd</sup> word output data |
| 52              | Get/Set        | Data_out[3] | UINT      | 4 <sup>th</sup> word output data |
| 53              | Get/Set        | Data_out[4] | UINT      | 5 <sup>th</sup> word output data |
| 54              | Get/Set        | Data_out[5] | UINT      | 6 <sup>th</sup> word output data |
| 55              | Get/Set        | Data_out[6] | UINT      | 7 <sup>th</sup> word output data |
| 56              | Get/Set        | Data_out[7] | UINT      | 8 <sup>th</sup> word output data |

#### Common services

|              | Implemented for |       | Sonvico Namo         |
|--------------|-----------------|-------|----------------------|
| Service Code | Class           | Class | Service Name         |
| 0X05         | Yes             | Yes   | Reset                |
| 0x0E         | Yes             | Yes   | Get_Attribute_Single |
| 0x10         | No              | Yes   | Set_Attribute_Single |

解译:下列 DataConf 对象的变量可给使用者依需求来设定。

dlen\_in/dlen\_out: 它用于与 DeviceNet 网络通讯时,提供使用者输入/输出长度。dlen\_in/dlen\_out 的最大长度限制为 16bytes。

# 

注意: 在更改完这两个参数值时,于 scanner module 里头有关于 I/O Parameters 中的 Rx size 与 Tx size 的设定,须与 dlen\_in/dlen\_out 相同的参数值才行,否则 DN 运行时,将 会有错误发生而导致于无法连上 DeviceNet 网络。

- data\_in1~data\_in8:用来储存变频器每个 Modbus 地址的 16 字节。例如,如 果在 data\_in1 的值是 0x2000,它会传数据的第一个字符到变频器地址
   0x2000。相同的,如果 data\_out1 的值是 0x2101, CME-DN01 会将变频器地 址 0x2101 的第一个字符到传送到 DeviceNet 网络。data\_in/data\_out 的长度是 由 dlen\_in/dlen\_out 来决定的。在设定完成后,CME-DN01 并不会马上更改对 VFD 送出的命令,但是我们可以有两种方式来使其有效:
  - CME-DN01重新上电
  - 透过【RESET】这个service,就可以让CME-DN01对其修改过的设定有效。

# 

字段的资料长度"单位"为 UINT, 意即为 word (2 bytes), 当输入的 data size 为 byte 时, 则 CME-DN01 会返回一个错误。

- NetCtrl/NetRef: 它是用来决定是否由 DeviceNet 网络来控制 CME-DN01。0: DeviceNet 网络不可控制 CME-DN01,而使用者可以直接变更控制指令与频率 指令。1: DeviceNet 网络可以使用指令透过 PLC 阶梯图来控制 CME-DN01。
- LossNetTreat: 它是用来决定若 DeviceNet 网络断线时,变频器是否要停止。
   0:若 DeviceNet 网络断线时,变频器会维持目前运作状态。1:若 DeviceNet 网络断线时,变频器会停止运转,而其停止方式则依变频器设定而定。
- config\_flag: 默认值为 0, 若要将所有值恢复成出厂设定值的话,则将其设为
   1。
- 6. 下表为 DataConf 对象的默认值。

| Attribute ID | Attribute ID Name |       |
|--------------|-------------------|-------|
| 1            | sfversion         |       |
| 2            | config_flag       | 0000H |
| 3            | NetCtrl           | 0001H |
| 4            | NetRef            | 0001H |
| 5            | LossDNTreat       | 0001H |
| 17           | dlen_in           | 0002H |
| 18           | dlen_out          | 0002H |
| 19           | data_in[0]        | 2000H |
| 20           | data_in[1]        | 2001H |

### 第四章 组态设定 | CME-DN01

| Attribute ID | Name        | Value(Hex) |
|--------------|-------------|------------|
| 21           | data_in[2]  | 2002H      |
| 22           | data_in[3]  | 0000H      |
| 23           | data_in[4]  | 2000H      |
| 24           | data_in[5]  | 2001H      |
| 25           | data_in[6]  | 2002H      |
| 26           | data_in[7]  | 0000H      |
| 49           | data_out[0] | 2101H      |
| 50           | data_out[1] | 2103H      |
| 51           | data_out[2] | 2104H      |
| 52           | data_out[3] | 010AH      |
| 53           | data_out[4] | 2101H      |
| 54           | data_out[5] | 2103H      |
| 55           | data_out[6] | 2104H      |
| 56           | data_out[7] | 010AH      |

.

# 第五章 错误讯息指示与故障排除

此章节提供 LED 讯息及异常处置方法,下图为各个 LED 之位置。

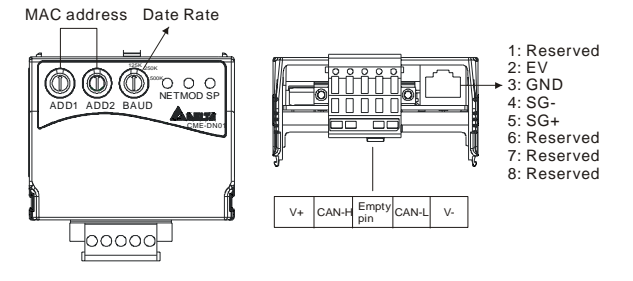

### 5.1 Network LED

| 状态   | 指示                                                 |                | 异常处置方法                                                                                                    |
|------|----------------------------------------------------|----------------|----------------------------------------------------------------------------------------------------|
| 灯号熄灭 | 没电源或重复 <b>ID</b> 检查程序建<br>立失败                      | 1.<br>2.<br>3. | 确认 CME-DN01 的电源是否连接且电源是否<br>有经由连接器到达 CME-DN01<br>确认一个或多个节点在网络上通讯。<br>确认至少有一个节点同时在网络上被操作且其<br>资料速率与 CME-DN01 相同。 |
| 闪烁绿灯 | 表示CME-DN01已连接在网络上但尚未完成网络组态。                        |                |                                                                                                    |
| 绿灯   | 表示CME-DN01已在网络上<br>且已连接至DeviceNet网<br>络。一个或多个联机建立。 |                |                                                                                                    |
| 闪烁红灯 | 表示CME-DN01已在网络上<br>但连接建立失败。                        |                |                                                                                                    |
| 红灯   | 网络失败。重复ID检查程序<br>失败或离线状态。                          | 1.<br>2.<br>3. | 确认所有节点有自己唯一的地址。<br>若所有的节点地址都是唯一的话,检查网络以<br>修正媒体安装。<br>确认地址是在合法的范围内。                                             |

### 5.2 Module LED

| 状态   | 指示                                         | 异常处置方法                                         |
|------|--------------------------------------------|------------------------------------------------|
| 灯号熄灭 | 没电源/没上线                                    | 确认变频器是上电且有连接至CME-DN01。                         |
| 闪烁绿灯 | 等待I/O资料。没有I/O数据<br>或PLC正处于program<br>mode。 | CME-DN01已通过所有操作测试且等待传输I/O资<br>料于CME-DN01与变频器间。 |
| 绿灯   | I/O数据运作中                                   |                                                |
| 闪烁红灯 | 安装配置问题。 CME-<br>DN01参数或flash程序错误<br>CRC。   | 重新设定CME-DN01的内部I/O资料。详细资料请参考资料设定地址指定。          |
| 红灯   | 硬件错误。外部或内部的<br>RAM测试失败。                    | 送回厂。                                           |

# 5.3 SP LED

| 状态   | 指示                                                            | 异常处置方法                                                                                    |
|------|---------------------------------------------------------------|-------------------------------------------------------------------------------------------|
| 灯号熄灭 | 没电源                                                           | 没有供应电源给此装置                                                                                |
| 闪烁绿灯 | CME-DN01正在读取变频器<br>的默认值。CME-DN01取得<br>变频器的参数信息及初始化<br>一些特定属性。 |                                                                                           |
| 绿灯   | CME-DN01与变频器正常的<br>通讯。                                        |                                                                                           |
| 闪烁红灯 | CRC检查错误/变频器传回<br>错误讯息。                                        | 检查变频器的通讯格式设定是否正确。详细资料请<br>参考安装设定。                                                         |
| 红灯   | 连接失败/没连接                                                      | <ol> <li>检查连接变频器与 CME-DN01 的 RS-485 是<br/>否正确。</li> <li>变频器的连接重新配线并确认线的规格是否正确。</li> </ol> |

# *附录 A 安装信息*

附录 A 提供您在安装时可能所需的信息。

### A.1 外型尺寸

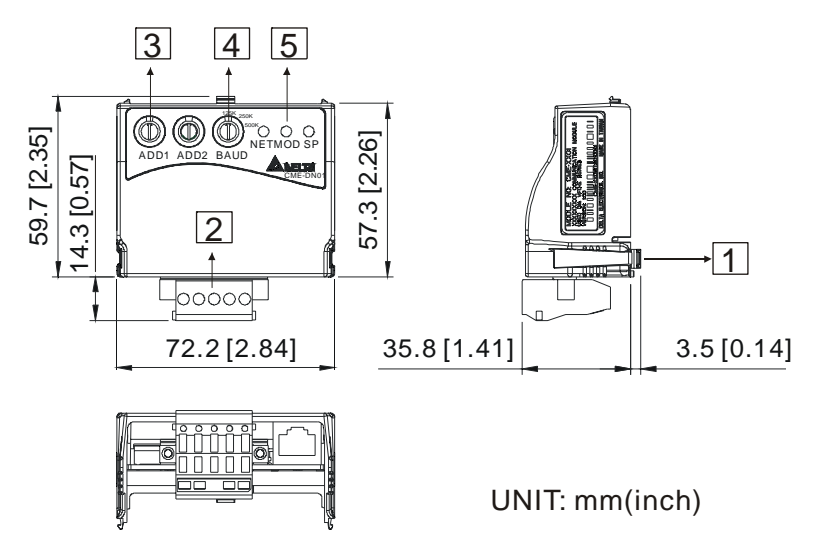

### A.2 安装环境

| 操作:   | 温度为-10℃ to 40℃ (14 <sup>°</sup> F to 104 <sup>°</sup> F) (在无防尘盖下) |
|-------|-------------------------------------------------------------------|
| 储存:   | 温度为-20℃ to 60℃ (-4下 to 140下)<br>相对湿度为 90%以下(无凝结)                  |
| 运输:   | 温度为-20℃ to 60℃ (-4平 to 140平)<br>相对湿度为 90%以下(无凝结)                  |
| 污染等级: | <b>2:</b> 安全等级符合                                                  |

### 附录 A 安装信息 | CME-DN01

# A.3 产品认证

CME-DN01 符合以下认证:

| 认证 | 说明                    |
|----|-----------------------|
| UL | UL508C                |
| CE | EN50178 and EN61800-3 |

# *附录* B DeviceNet Object

附录 B 定义 Devicenet 的 object classes, class services 及 attributes。以下有关于 DeviceNet object 可以使用 Explicit Messages 去存取。 使用 Explicit Messages 部份,请 参考 DeviceNet 的标准规格。下列表格的信息皆可以用 CME-DN01 来透过 DeviceNet 管 理工具获得。

例:如何透过 Explicit Message 以获得 Vendor ID

|           | Value | Description          |
|-----------|-------|----------------------|
| Service   | 0x0E  | Get Attribute Single |
| Class     | 0x01  | Identity Object      |
| Instance  | 0x01  | Instance 1           |
| Attribute | 0x01  | Vendor ID            |

命令讯息

#### 响应讯息

|         | Value  | Description        |
|---------|--------|--------------------|
| Service | 0x8E   | Successful         |
| data    | 0x031F | ID = 0x031F(Delta) |

### 对象类别

CME-DN01 支持以下对象类别且使用者可透过 DeviceNet 管理工具来读/写。

| Class | Object                  |
|-------|-------------------------|
| 0x01  | Identity Object         |
| 0x02  | Message Router Object   |
| 0x03  | DeviceNet Object        |
| 0x05  | Connection Object       |
| 0x0F  | Parameter Access Object |
| 0x95  | DataConf Object         |

### Class 0x01 Identity Object

这个对象提供设备的 ID 及一般信息。

### Class Attributes

| Attribute ID | Access Rule | Name              | Data Type |
|--------------|-------------|-------------------|-----------|
| 1            | Get         | Revision          | UINT      |
| 2            | Get         | MaxInstance       | UINT      |
| 3            | Get         | NumberofInstances | UINT      |
| 6            | Get         | MaxIdClass        | UINT      |
| 7            | Get         | MaxIdInstance     | UINT      |

#### ■ Instance 1: Drive Instance

| Attribute ID | Access Rule | Name                           | Data Type       |
|--------------|-------------|--------------------------------|-----------------|
| 1            | Get         | Vendorld                       | UINT            |
| 2            | Get         | DeviceType                     | UINT            |
| 3            | Get         | ProductCode                    | UINT            |
| 4            | Get         | Revision<br>MaxRev<br>MinRev   | USINT<br>USINT  |
| 5            | Get         | Status                         | WORD            |
| 6            | Get         | Sn                             | UDINT           |
| 7            | Get         | ProdName<br>StrLen<br>ASCIIStr | USINT<br>STRING |

| Sarvica Codo | Implemented for |          | Service Name              |  |
|--------------|-----------------|----------|---------------------------|--|
| Service Code | Class           | Instance | Jei vice Name             |  |
| 0x05         | No              | Yes      | Reset                     |  |
| 0x0E         | Yes             | Yes      | Get_Attribute_Single      |  |
| 0x11         | Yes             | No       | Find_Next_Object_Instance |  |

### Class 0x02 Message Router

此 Message Router 对象提供一个 messaging connection point 以对 Client 内部的 object class 或 instance 进行服务。

### Class attributes

| Attribute ID | Access Rule | Name          | Data Type |
|--------------|-------------|---------------|-----------|
| 1            | Get         | Revision      | UINT      |
| 6            | Get         | MaxIdClass    | UINT      |
| 7            | Get         | MaxIdInstance | UINT      |

Instance 1

| Attribute ID | Access Rule | Name         | Data Type |
|--------------|-------------|--------------|-----------|
| 2            | Get         | NumAvailable | UINT      |
| 3            | Get         | NumActive    | UINT      |

| Service Code | Impleme | ented for | Service Name         |
|--------------|---------|-----------|----------------------|
|              | Class   | Instance  |                      |
| 0x0E         | Yes     | Yes       | Get_Attribute_Single |

### 附录 B DeviceNet Object | CME-DN01

### Class 0x03 DeviceNet Object

此 DeviceNet 对象提供组态及 DeviceNet port 的状态。CME-DN01 支持一个 physical connection 里的 一个 DeviceNet object 以连至 DeviceNet communication link。

| Class Attribut | tes         |          |           |  |
|----------------|-------------|----------|-----------|--|
| Attribute ID   | Access Rule | Name     | Data Type |  |
| 1              | Get         | Revision | UINT      |  |

Instance 1: Drive Instance

| Attribute ID | Access Rule | Name                                                    | Data Type     |
|--------------|-------------|---------------------------------------------------------|---------------|
| 1            | Get         | MACID                                                   | USINT         |
| 2            | Get         | BaudRate                                                | USINT         |
| 3            | Get/Set     | BusofInterrupt                                          | BOOL          |
| 4            | Get/Set     | BusofCounter                                            | USINT         |
| 5            | Get         | AllocationInfo<br>AllocationChioce<br>MasterNodeAddress | BYTE<br>USINT |
| 6            | Get         | MACIDSwitchChanged                                      | BOOL          |
| 7            | Get         | BaudRateSwitchChanged                                   | BOOL          |
| 8            | Get         | MACIDSwitchValue                                        | USINT         |
| 9            | Get         | BaudRateSwitchValue                                     | USINT         |

| Service | Implem | ented for | Service Name                         |
|---------|--------|-----------|--------------------------------------|
| Code    | Class  | Instance  | Gervice Name                         |
| 0x0E    | Yes    | Yes       | Get_Attribute_Single                 |
| 0x10    | No     | Yes       | Set_Attribute_Single                 |
| 0x4B    | No     | Yes       | Allocate_Master/Slave_Connection_Set |
| 0x4C    | No     | Yes       | Release_Master/Slave_Connection_Set  |

#### **Class 0x05 Connection Object**

Connection Class 依 I/O and Explicit Messaging Connections 来分配与管理内部资源。由 Connection Class 所产生的特定 instance 称为一 Connection Instance 或 Connection Object.。

### Class attributes

| Attribute ID | Access Rule | Name     | Data Type |
|--------------|-------------|----------|-----------|
| 1            | Get         | Revision | UINT      |

Instance 1: Master/Slave Explicit Message Connection

| Attribute<br>ID | Access<br>Rule | Name                               | Data Type |
|-----------------|----------------|------------------------------------|-----------|
| 1               | Get            | State                              | USINT     |
| 2               | Get            | InstanceType                       | USINT     |
| 3               | Get            | TransportClassTrigger              | USINT     |
| 4               | Get            | ProducedConnectionId               | UINT      |
| 5               | Get            | ConsumedConnectionId               | UINT      |
| 6               | Get            | InitialCommCharacteristics         | BYTE      |
| 7               | Get            | ProducedConnectionSize             | UINT      |
| 8               | Get            | ConsumedConnectionSize             | UINT      |
| 9               | Get/Set        | ExpectedPackedRate                 | UINT      |
| 12              | Get/Set        | WatchdogTimeoutAction              | USINT     |
| 13              | Get            | Produced Connection Path<br>Length | USINT     |
| 14              | Get            | Produced Connection Path           | EPATH     |
| 15              | Get            | Consumed Connection Path<br>Length | USINT     |
| 16              | Get            | Consumed Connection Path           | EPATH     |

### 附录 B DeviceNet Object | CME-DN01

Instance 2: Polled I/O Connection

| Attribute<br>ID | Access<br>Rule | Name                               | Data<br>Type |
|-----------------|----------------|------------------------------------|--------------|
| 1               | Get            | State                              | USINT        |
| 2               | Get            | InstanceType                       | USINT        |
| 3               | Get            | TransportClassTrigger              | USINT        |
| 4               | Get            | ProducedConnectionId               | UINT         |
| 5               | Get            | ConsumedConnectionId               | UINT         |
| 6               | Get            | InitialCommCharacteristics         | BYTE         |
| 7               | Get            | ProducedConnectionSize             | UINT         |
| 8               | Get            | ConsumedConnectionSize             | UINT         |
| 9               | Get/Set        | ExpectedPackedRate                 | UINT         |
| 12              | Get/Set        | WatchdogTimeoutAction              | USINT        |
| 13              | Get            | Produced Connection Path<br>Length | USINT        |
| 14              | Get            | Produced Connection Path           | EPATH        |
| 15              | Get            | Consumed Connection<br>Path Length | USINT        |
| 16              | Get            | Consumed Connection<br>Path        | EPATH        |

| Service<br>Code | Impleme | ented for | Service Name         |
|-----------------|---------|-----------|----------------------|
|                 | Class   | Instance  | Service Name         |
| 0x05            | No      | Yes       | Reset                |
| 0x0E            | Yes     | Yes       | Get_Attribute_Single |
| 0x10            | No      | Yes       | Set_Attribute_Single |

### Class 0x0F Parameter Object

藉由使用 Parameter Object 提供 device 组态资料。此外,此 object 也提供所有所需信息以定义及描述 device 个别的组态参数。

### Class attributes

| Attribute ID | Access Rule | Name                | Data Type |
|--------------|-------------|---------------------|-----------|
| 1            | Get         | Revision            | UINT      |
| 2            | Get         | MaxInstance         | UINT      |
| 8            | Get         | ParaClassDescriptor | WORD      |
| 9            | Get         | ConfAssemblyInst    | UINT      |
| 10           | Get         | NativeLanguage      | USINT     |

我们可以透过读取 Instance0、Attribute2 来得知目前 CME-DN01 所连接的 drive 共有多少个

### parameters。

Instance 有多少个是依照 CME-DN01 所连接到的 drive 来决定,也就是 drive 有多少个 parameter,那 幺此处的 instance 就有多少个。

### Ex:

| Instance | Description       |
|----------|-------------------|
| 0        | Class attributes  |
| 1        | Drive parameter 1 |
| 2        | Drive parameter 2 |
| :        | :                 |
| N        | Drive parameter N |

### 附录 B DeviceNet Object | CME-DN01

Instance: Parameter Instance

| Attribute ID | Access Rule | Name            | Data Type |
|--------------|-------------|-----------------|-----------|
| 1            | Get/Set     | Parameter Value |           |
| 2            | Get         | Link Path Size  | USINT     |
| 3            | Get         | Link Path       |           |
| 4            | Get         | Descriptor      | WORD      |
| 5            | Get         | Data Type       | USINT     |
| 6            | Get         | Data Size       | USINT     |

| Service Code | Impleme | ented for | Service Name         |  |
|--------------|---------|-----------|----------------------|--|
| Service Code | Class   | Instance  | Service Name         |  |
| 0X05         | Yes     | No        | Reset                |  |
| 0x0E         | Yes     | Yes       | Get_Attribute_Single |  |
| 0x10         | No      | Yes       | Set_Attribute_Single |  |

### Class 0x95 DataConf Object

| • (             | Class attributes |             |           |                                                           |                                                       |
|-----------------|------------------|-------------|-----------|-----------------------------------------------------------|-------------------------------------------------------|
| ł               | Attribute ID     | Access      | Rule      | Name                                                      | Data Type                                             |
|                 | 1                | Ge          | et        | Revision                                                  | UINT                                                  |
| ■               | nstance 1        |             |           |                                                           |                                                       |
| Attribute<br>ID | e Access<br>Rule | Name        | Data Type |                                                           | Description                                           |
| 2               | Get/Set          | Config_flag | USINT     | 0: CME-DNO<br>I/O messa<br>1: CME-DNO                     | 11 will use this objec<br>ge<br>11 use default settin |
| 3               | Get/Set          | NetCtrl     | USINT     | 0: controlled<br>1: controlled                            | local.<br>by network.                                 |
| 4               | Get/Set          | NetRef      | USINT     | 0: set speed local,<br>1: set speed by network.           |                                                       |
| 5               | Get/Set          | LossDNTreat | USINT     | 0: Ignore and continue<br>1: Stop according to "Stop meth |                                                       |
| 17              | Get/Set          | dlen_in     | USINT     | Len                                                       | gth of input data                                     |
| 18              | Get/Set          | Dlen_out    | USINT     | Leng                                                      | th of output data                                     |
| 19              | Get/Set          | Data_in[0]  | UINT      | 1 <sup>st</sup>                                           | word input data                                       |
| 20              | Get/Set          | Data_in[1]  | UINT      | 2 <sup>nd</sup>                                           | word input data                                       |
| 21              | Get/Set          | Data_In[2]  | UINT      | 3 <sup>rd</sup>                                           | word input data                                       |
| 22              | Get/Set          | Data_in[3]  | UINT      | 4 <sup>th</sup>                                           | word input data                                       |
| 23              | Get/Set          | Data_in[4]  | UINT      | 5 <sup>th</sup>                                           | word input data                                       |
| 24              | Get/Set          | Data_in[5]  | UINT      | 6 <sup>th</sup> ,                                         | word input data                                       |
| 25              | Get/Set          | Data_in[6]  | UINT      | 7 <sup>th</sup>                                           | word input data                                       |
| 26              | Get/Set          | Data_in[7]  | UINT      | 8 <sup>th</sup>                                           | word input data                                       |

#### 附录 B DeviceNet Object | CME-DN01

| Attribute<br>ID | Access<br>Rule | Name        | Data Type | Description                      |
|-----------------|----------------|-------------|-----------|----------------------------------|
| 49              | Get/Set        | Data_out[0] | UINT      | 1 <sup>st</sup> word output data |
| 50              | Get/Set        | Data_out[1] | UINT      | 2 <sup>nd</sup> word output data |
| 51              | Get/Set        | Data_out[2] | UINT      | 3 <sup>rd</sup> word output data |
| 52              | Get/Set        | Data_out[3] | UINT      | 4 <sup>th</sup> word output data |
| 53              | Get/Set        | Data_out[4] | UINT      | 5 <sup>th</sup> word output data |
| 54              | Get/Set        | Data_out[5] | UINT      | 6 <sup>th</sup> word output data |
| 55              | Get/Set        | Data_out[6] | UINT      | 7 <sup>th</sup> word output data |
| 56              | Get/Set        | Data_out[7] | UINT      | 8 <sup>th</sup> word output data |

| Service<br>Code | Implemented for |          | Sorvico Namo         |  |
|-----------------|-----------------|----------|----------------------|--|
|                 | Class           | Instance | Jervice Maine        |  |
| 0X05            | Yes             | Yes      | Reset                |  |
| 0x0E            | Yes             | Yes      | Get_Attribute_Single |  |
| 0x10            | No              | Yes      | Set_Attribute_Single |  |

# *附录* C Auto EDS Generator Software

为了方便使用者将 CME-DN01 所连接的 drive 能够正确的显示于 DeviceNet management tool 里头,我们可以透过此套【Auto EDS Generator】软件,然后将 CME-DN01 所连接 drive 的相关 EDS 制造出来。操作步骤如下:

### 步骤一

将 drive 的参数设定如下:

| VFD-E                                           | Description       |  |
|-------------------------------------------------|-------------------|--|
| P09.01=2                                        | 19200 bits/second |  |
| P09.04=3 RTU mode, 8 bits, no parity and 2 stop |                   |  |

硬件接线

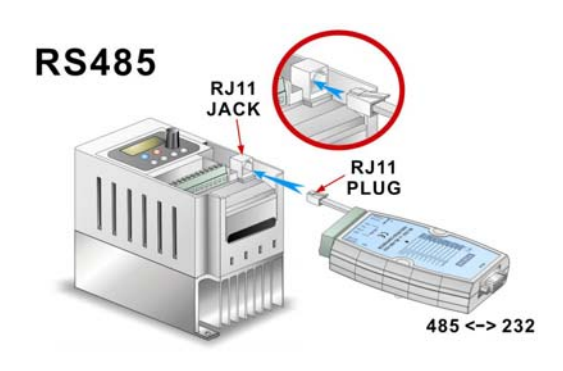

#### 附录 C Auto EDS Generator Software | CME-DN01

步骤二

确认好硬件接线后,执行 AutoEDS 程序,接着画面如下所示。此时,程序会要求使用者 进行通讯测试,唯有在此阶段通过测试后,AutoEDS 才会正确的被执行。

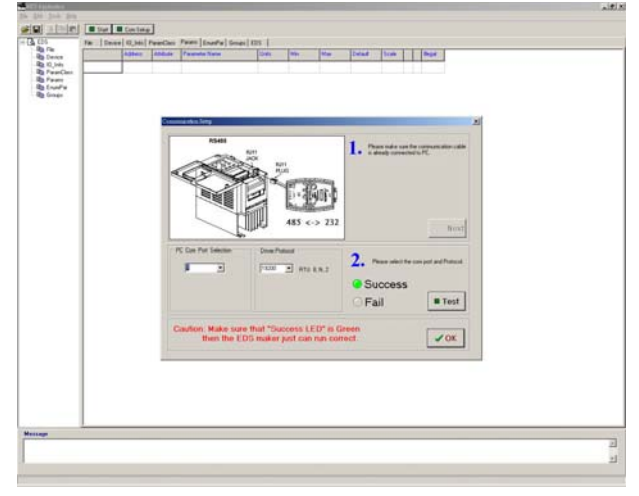

步骤三

按下图中左上角的【Start】按钮之后,程序便开始进行 EDS 的编写过程,下图为编写 EDS 的过程画面。

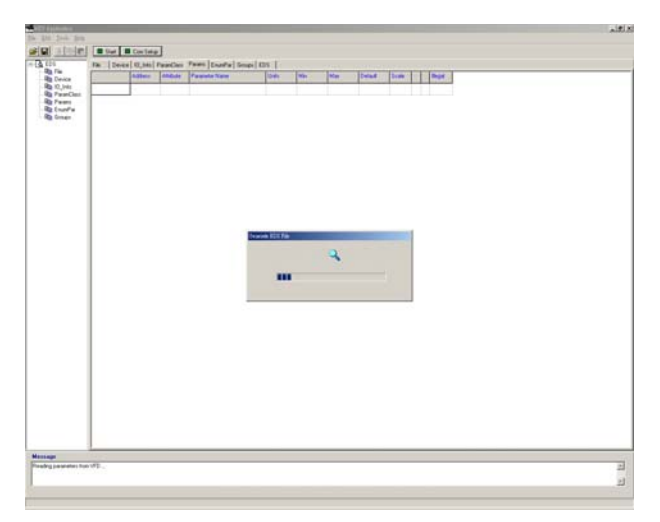

步骤四

当程序完成 EDS 的编写后,此时会询问使用者是否需要来存成档案,这时候请按下 【OK】按钮来进行存盘。

| 2 0104e                                                                                               | Siet Con Tellip                                                                                               |                                                                                                    |                                                                                                    |  |
|----------------------------------------------------------------------------------------------------|----------------------------------------------------------------------------------------------------|----------------------------------------------------------------------------------------------------|----------------------------------------------------------------------------------------------------|--|
| 124                                                                                                   | The   Deves   10, Mail 1                                                                                      | Teatles   Pears   Enable   Smpt   E                                                                                                    | 25. ]                                                                                                    |  |
| All Device<br>All Device<br>All R. Join<br>All Francisco<br>All Francisco<br>All Courts<br>All Courts | (7134)<br>SeptText<br>Createllatio<br>(createllate<br>BioDate<br>BioThe<br>Fertician                          | <ul> <li>"10-020 EDK File";</li> <li>ED-22-0200;</li> <li>20:22:1200;</li> <li>ED-22-0200;</li> <li>ED-22:1200;</li> <li>ED-22:1200;</li> <li>ED-20:1200;</li> <li>ED-20:1200;</li> </ul>                                                                                                    |                                                                                                    |  |
|                                                                                                    | (Janua)<br>Venilade<br>Venilade<br>Horitye<br>Juottye<br>Juottye<br>Rader<br>Rader<br>Hader<br>Hader<br>Hader | - 798;<br>- "JELTA ELECTRONEL, 196,";<br>- 11;<br>- "Tommentations Adapter";<br>- 0:12;<br>- 12;<br>- 12;<br>- "Jelta YED-5";<br>- "Jelta YED-5";<br>- "Jelt | manufaction solute's                                                                                                    |  |
|                                                                                                    | (10_5ads)                                                                                                    | - 0-0011                                                                                                    | A Bull Duly                                                                                                    |  |
|                                                                                                    | Palifado                                                                                                    | - 0-0001,                                                                                                    | an Life Fas                                                                                                    |  |
|                                                                                                    | Inpeti                                                                                                    | - 4,<br>4,<br>000001,<br>"Daput Data a Surput St.<br>4, "20 D4 24 EL 30 03",<br>***                                                                                                    | Tan fail the fail                                                                                                    |  |
|                                                                                                    | hesporti                                                                                                    | * 4,<br>4,<br>0x0001,<br>"Purgus Jeck",<br>4,<br>10 04 24 82 80 83",                                                                                                    | z & bytes<br>z & bits but competitions<br>z # siz but Competitions<br>z Mana<br>z Aspendity Diviet Contamor 2<br># Bulg |  |
|                                                                                                    | [Fermilant]<br>Beclart<br>Lestrigton<br>(Tokoreshiy                                                           | - 1341<br>- 011<br>- 81                                                                                                    |                                                                                                    |  |
|                                                                                                    | (Futuar)<br>Futual                                                                                            | 5,<br>7, 120 07 23 51 00 00 01",<br>1610, 1617, 2,<br>15000135 Cole "," ",                                                                                                    |                                                                                                    |  |
|                                                                                                    |                                                                                                    |                                                                                                    |                                                                                                    |  |
| niget<br>nij barahatan hu                                                                             | 191                                                                                                    |                                                                                                    |                                                                                                    |  |
| del Puter Sameri Satud                                                                                | Web Y                                                                                                    |                                                                                                    |                                                                                                    |  |

附录 C Auto EDS Generator Software | CME-DN01